## Aktualizacja FBOX

## (prosimy pamiętać, że tylko wykonanie poniższych 7 kroków zapewnia prawidłową pracę wszystkich usług po aktualizacji)

- 1. Pobierz i skopiuj plik ZIP z oprogramowaniem dla Twojego modelu FBOXa na przenośną pamięć USB
- Podłącz pamięć USB do FBOXa i przejdź w do: Ustawienia > O Fergusonie > Aktualizacje
  > Local update
- 3. Wybierz z podłączonej pamięci plik ZIP z aktualizacją
- 4. Zaczekaj do ponownego pełnego uruchomienia FBOX'a. Pamiętaj, że ta operacja może trwać nawet 10 minut!
- 5. Po wgraniu aktualizacji zalecamy wyczyszczenie urządzenia poprzez przywrócenie ustawień fabrycznych. W tym celu przejdź do: *Ustawienia > Więcej > Kopia i kasowanie danych > Ustawienia Fabryczne* i wybierz *Resetuj > Wymaż wszystko*. Pamiętaj, że ta operacja może trwać nawet 10 minut!
- 6. Po pierwszym uruchomieniu wybierz *Ustawienia* > *Rozdzielczość* i ustaw najwyższą rozdzielczość obsługiwaną przez Twój telewizor.

**A po pierwszym uruchomieniu:** zalecamy włączyć aplikację KODI w celu inicjalizacji wszystkich bibliotek i wstępnej konfiguracji centrum multimedialnego. Uwaga pierwsze uruchomienie KODI może trwać trochę dłużej.